# proredaction.com

## Guide d'aide à la rédaction avec Word

#### PAGINATION

#### 1. Pagination simple

a) Pour insérer le numéro des pages dans un document Word, positionnez votre curseur sur la première page.

b) Allez dans l'onglet Insertion et cliquez sur Numéro de page.

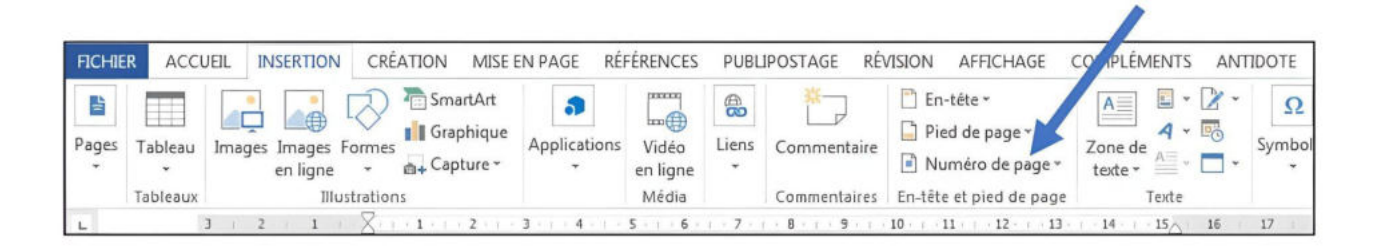

c) Choisissez l'emplacement pour le numéro de page (généralement en bas à droite).

| FICHIER ACCUEI                             | . INSE   | RTION  | CRÉATIO               | ON           | MISE EN PAGE                      | RÉFÉRENCES                 | PUBLIPOSTAC                     | GE RÉN               | AFFICHA                           | .GE COMPLÉ   | IENTS    | ANTIDOTE                                                                                       |                          |                |
|--------------------------------------------|----------|--------|-----------------------|--------------|-----------------------------------|----------------------------|---------------------------------|----------------------|-----------------------------------|--------------|----------|------------------------------------------------------------------------------------------------|--------------------------|----------------|
| Page de garde ▼ Page vierge H Saut de page | Tableau  | Images | Images Fo<br>en ligne | ormes        | The SmartArt SmartArt I Graphique | 省 Store<br>🎝 Mes applicati | w<br>ons - <sup>Wikipédia</sup> | Vidéo<br>en ligne    | B Lien hypertexte ▶ Signet Renvoi | Commentaire  | E P      | n-tête *<br>ied de page *<br>luméro de page <del>*</del>                                       | Zone de texte *          | Quic<br>4 Word |
| Pages                                      | Tableaux |        | Illust                | tration<br>3 | s<br>2 · 1 ·                      | Applie                     | ations<br>1 · 3 · 1 · 4 · 1 ·   | Média<br>5 · 1 · 6 · | Liens                             | Commentaires |          | Haut de page<br>Bas <u>d</u> e page<br>Marges de la <u>p</u> age<br>Position a <u>c</u> tuelle |                          | * *            |
|                                            |          |        |                       |              |                                   |                            |                                 |                      |                                   |              | ₽±<br> } | Eormat des numé<br>Supprimer les nur                                                           | ros de pag<br>néros de p | e<br>age       |

### 2. Comment faire pour que le numéro de page n'apparaît pas sur la page-titre?

a) Double-cliquez sur le numéro de page pour ouvrir le menu d'en-têtes et de pieds de page.

b) Cochez Première page différente dans la section Options.

| GE RÉFÉRENCES PUBLIPOSTAGE RÉVIS                       | ION AFFICHAGE COMPLÉMENTS                                                                  | ANTIDOTE                                                                             | CRÉ                          | ATION |     |
|--------------------------------------------------------|--------------------------------------------------------------------------------------------|--------------------------------------------------------------------------------------|------------------------------|-------|-----|
| Précédent                                              | <ul> <li>Première page différente</li> <li>Pages paires et impaires différentes</li> </ul> | ☐ + En-tête à partir du haut : 1,25 cr<br>☐ + Pied de page à partir du bas : 1,25 cr |                              |       | * * |
| l'en-tête pied de page tier au précédent<br>Navigation | Afficher le texte du document<br>Options                                                   | 🖻 Insérer une tab                                                                    | oulation d'align<br>Position | ement |     |

#### 3. Paginations différentes dans le même document.

a) Pour insérer des paginations différentes dans un même document, par exemple la table des matières et les annexes paginées en chiffres romains et le corps du document en chiffres arabes, il faut d'abord s'assurer d'avoir inséré un saut de section entre les différentes parties du document.

b) Pour insérer un saut de section, positionnez le curseur à la fin d'une section (par exemple, après la table des matières, ou après une annexe) et allez dans l'onglet *Mise en page* et cliquez sur *Sauts de page*.

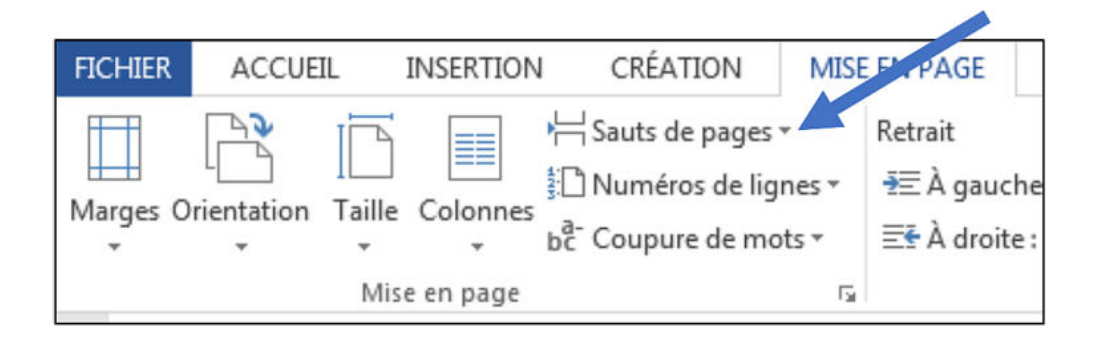

c) Choisissez Sauts de section, page suivante.

| FICHIER       | ACCUE      | IL       | INSERTION | CRÉAT         | ION                                | MISE                                   | EN PAGE                                        | RÉFÉRENCES                             | PUBLIF                   |  |  |  |
|---------------|------------|----------|-----------|---------------|------------------------------------|----------------------------------------|------------------------------------------------|----------------------------------------|--------------------------|--|--|--|
| FT]           |            |          |           | Sauts de      | pages •                            |                                        | Retrait                                        |                                        | Espaceme                 |  |  |  |
| Marges O      | rientation |          | Colonnes  | Sauts de page |                                    |                                        |                                                |                                        |                          |  |  |  |
| Thanges O     | *          | *<br>Mis | e en page |               | <u>P</u> age<br>Marque<br>comme    | l'end<br>nce la                        | roit où se te<br>a page suiva                  | rmine une page e<br>nte.               | t où                     |  |  |  |
|               |            |          |           |               | <u>Colonne</u><br>Indique<br>comme | e<br>que l<br>ncera                    | e texte qui s<br>dans la colo                  | uit le saut de colo<br>onne suivante.  | nne                      |  |  |  |
| .1.1.2        |            |          |           |               | Habillag<br>Sépare l<br>web, p.    | g <b>e du</b><br>e text<br>ex. le      | <u>t</u> exte<br>e qui entour<br>texte d'une l | e les objets dans<br>égende et le corp | des pages<br>s du texte. |  |  |  |
| -             |            |          |           | Sauts de s    | ection                             |                                        |                                                |                                        |                          |  |  |  |
| 1 • 1 • 1     |            |          |           |               | Page su<br>Insère u<br>section     | <b>iva<u>n</u>t</b><br>n sau<br>à la p | t de section<br>age suivante                   | et démarre la nou                      | velle                    |  |  |  |
| . 3 - 1 - 2 - |            |          |           |               | Continu<br>Insère u<br>section     | ı<br>n sau<br>sur la                   | t de section<br>même page                      | et démarre la nou<br>s.                | velle                    |  |  |  |

d) Positionnez votre curseur sur la première page de la section que vous désirez paginer et suivez les instructions pour insérer un numéro de page (*Pagination simple*, ci-dessus, page 1).

e) Faites la même chose pour chacune des sections.

4. Comment faire pour changer le format des numéros de pages (par exemple, chiffres romains)?

a) Par défaut, les numéros de pages s'affichent en chiffres arabes (par exemple : 1, 2, 3, etc.). Pour changer le format des numéros des pages (généralement, la table des matières et les annexes seront paginées en chiffres romains, par exemple : i, ii, iii, etc.), double-cliquez sur un numéro de page que vous souhaitez modifier pour ouvrir le *menu d'en-têtes et de pieds de page*.

b) Cliquez ensuite sur Numéro de page et Format des numéros de pages.

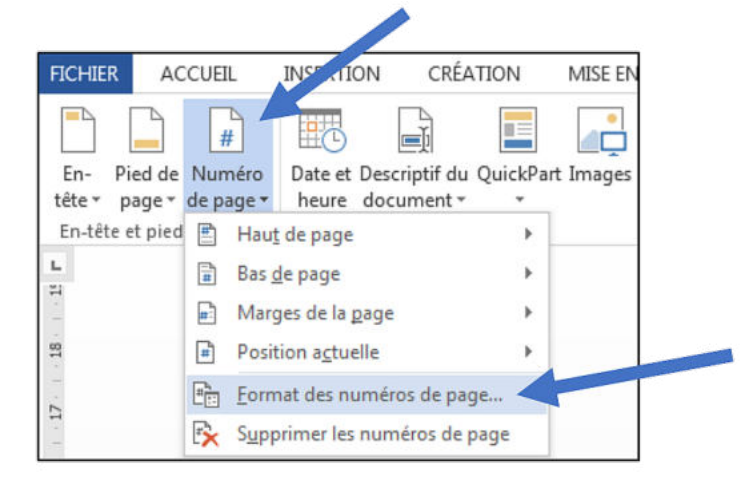

c) Vous pouvez alors modifier le format de la numérotation (chiffres arabes ou chiffres romains).

| Eormat de la numérotation : 🚺                                                   | , 2, 3,           | •       |
|---------------------------------------------------------------------------------|-------------------|---------|
| Inclure le numéro de chapitre                                                   | e                 | 214 - 5 |
| Style de début de chapitre :                                                    | Titre 1           | -       |
| Séparateur :                                                                    | - (trait d'union) | -       |
| Exemples :                                                                      | 1-1, 1-A          |         |
| umérotation des pages<br>À la suite de la section préc<br>À <u>p</u> artir de : | édente            |         |
|                                                                                 | OK Annul          | ler     |

d) Vous pouvez aussi spécifier à partir de quel numéro de page, la pagination devrait commencer. Cette option peut être utile lorsque vous souhaitez que les pages des

annexes poursuivent la pagination en chiffres romains de la table des matières, par exemple.

| <u>Format de la numérotation :</u> i,                                    | II, III,          | • |
|--------------------------------------------------------------------------|-------------------|---|
| Inclure le numéro de chapitr                                             | e                 |   |
| Style de début de chapitre :                                             | Titre 1           | Ŧ |
| Séparateur :                                                             | - (trait d'union) | v |
| Exemples :                                                               | 1-1, 1-A          |   |
| Numérotation des pages                                                   | cédente           |   |
| <ul> <li>A la suite de la section pred</li> <li>À partir de :</li> </ul> |                   |   |